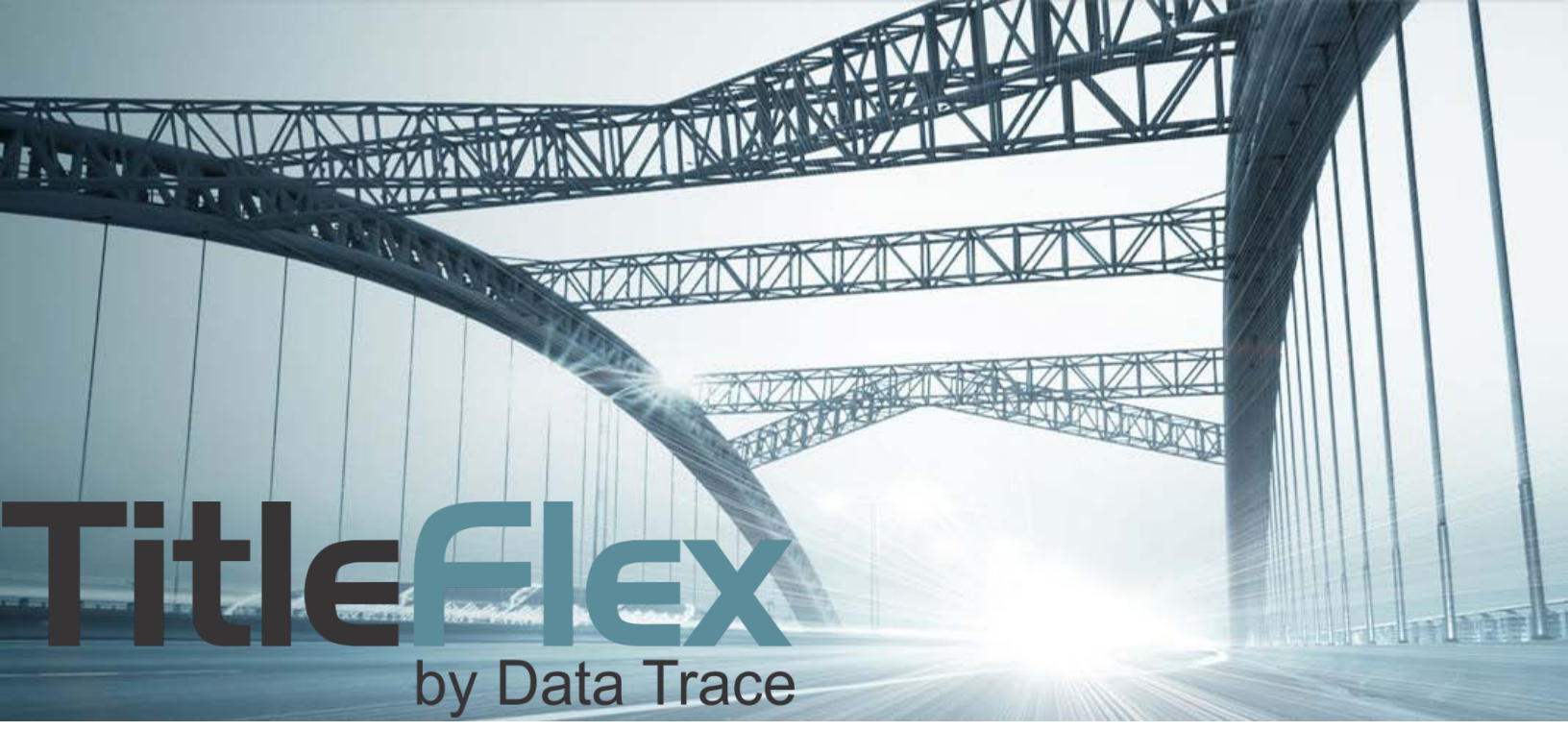

# USING THE TRANSACTION HISTORY REPORT

Rev. 201704

© 2015 TitleFlex. All rights reserved.

TitleFlex makes no express or implied warranty respecting the information presented and assumes no responsibility for errors or ormissions. First American and TitleFlex are registered trademarks of First American Financial Corporation and/or its affiliates.

animates. First American, TitleFlex, and FlexSearch are registered trademarks or trademarks of First American Financial Corporation and/or its affiliates. Third-party trademarks are used with permission.

## **Overview:**

This document will provide an overview of the Transaction History Basic and Full Reports.

#### **Transaction History Basic:**

This report provides a quick look at a property's sales and mortgages only.

#### **Transaction History Full:**

The Full version includes the sales and mortgages but expands to include assignments, releases, and foreclosures.

## **Common Features:**

Both reports allow the user to display information grouped by owner or in descending chronological order. The display can be configured "on-the-fly" by click the "View Report..." link at the top right hand corner of the report.

View report in Owner format View report in Date format

#### Shown in Date Format

|   | Date 🤇 1   | Туре                                  | Amount    | Borrower(s)                                  | Lender                         | Buyer                                     | Seller                      | + Details | 3 |
|---|------------|---------------------------------------|-----------|----------------------------------------------|--------------------------------|-------------------------------------------|-----------------------------|-----------|---|
|   | 03/25/2016 | Sale                                  | \$773,000 |                                              |                                | Slater Edward J III /<br>Slater Brianna L | Leffler James E             | +         |   |
| 0 | 03/25/2016 | Finance                               | \$618,221 | Slater Edward J<br>III / Slater<br>Brianna L | United Wholesale<br>Mtg        |                                           |                             | -         | 2 |
|   |            | Loan Type: Conventional<br>Rate Type: |           | Doc Type: Trust Deed/Mortgage<br>Rate:       |                                | Doc #: 2016.126536<br>Term: 30 Years      |                             |           |   |
|   | 04/21/2006 | Sale                                  |           |                                              |                                | Leffler James E                           | Leffler James E             | +         |   |
|   | 12/18/2002 | Finance                               | \$250,261 | Leffler James E /<br>Leffler Peggy A         | Washington<br>Mutual FSB       |                                           |                             | +         |   |
|   | 04/18/2001 | Finance                               | \$250,000 | Leffler James E                              | Cendant<br>Mortgage Corp       |                                           |                             | +         |   |
|   | 02/25/2000 | Sale                                  | \$273,000 |                                              |                                | Leffler James E                           | Ring Robert G &<br>Kristi E | +         |   |
|   | 02/25/2000 | Finance                               | \$245,700 | Leffler James E                              | Washington<br>Mutual FSB       |                                           |                             | +         |   |
|   | 04/22/1999 | Finance                               | \$25,000  | Ring Kristi E /<br>Ring Robert G             | Headlands<br>Mortgage          |                                           |                             | +         |   |
|   | 04/09/1999 | Finance                               | \$196,000 | Ring Kristi E /<br>Ring Robert G             | Headlands<br>Mortgage          |                                           |                             | +         |   |
|   | 05/20/1997 | Finance                               | \$25,000  | Ring Kristi E /<br>Ring Robert G             | Coast Cities<br>Financial      |                                           |                             | +         |   |
|   | 03/07/1997 | Sale                                  | \$194,000 |                                              |                                | Ring Kristi E / Ring<br>Robert G          | Mika, Jack A &<br>Beth B    | +         |   |
| Â | 03/07/1997 | Finance                               | \$174,600 | Ring Kristi E /<br>Ring Robert G             | Norwest Mortgage               |                                           |                             | +         |   |
|   | 03/12/1993 | Finance                               | \$158,000 | Mika Beth B /<br>Mika Jack A                 | First Federal<br>Bank Ca       |                                           |                             | +         |   |
|   | 08/12/1988 | Finance                               | \$133,000 | Mika Jack A & Be                             | Preferred<br>Financial Funding |                                           |                             | +         |   |
|   | ORDER      |                                       |           |                                              |                                |                                           |                             |           |   |

The report, in this format, simply lists documents in chronological recording order (1). Expand the plus sign (2) under the Details (3) column for additional information on each record.

#### Shown in Owner Format

| View report in Date format View report in Date format |                                                                                                  |                                                                                    |          |                                                        |                                                                           |                                                         |                                                                                                    |                                                             |                                              |      |                                                                                                    |
|----------------------------------------------------------------------------------------------------|--------------------------------------------------------------------------------------------------|------------------------------------------------------------------------------------|----------|--------------------------------------------------------|---------------------------------------------------------------------------|---------------------------------------------------------|----------------------------------------------------------------------------------------------------|-------------------------------------------------------------|----------------------------------------------|------|----------------------------------------------------------------------------------------------------|
| LIE                                                                                                    | NS                                                                                               | 3                                                                                  | 4        |                                                        |                                                                           |                                                         |                                                                                                    | 5                                                           | 6                                            | 7    | 8                                                                                                    |
|                                                                                                    | Date                                                                                             | Туре                                                                               | Verified | Amount                                                 | Borrower(s)                                                               |                                                         | Lender                                                                                                    | Loan Type                                                   | Type / Term                                  | Rate | Document #                                                                                           |
|                                                                                                    | 03/25/2016                                                                                       | Trust<br>Deed/Mortgage                                                             | ~        | \$618,221                                              | Slater Edwar<br>Brianna L                                                 | d J III / Slater                                        | United Wholesale<br>Mtg                                                                                                | Conventiona                                                 | I / 30 Years                                 |      | 2016.126536                                                                                          |
|                                                                                                    |                                                                                                  |                                                                                    |          |                                                        |                                                                           |                                                         |                                                                                                    |                                                             |                                              |      |                                                                                                    |
| COI                                                                                                    | NVEYANCES                                                                                        |                                                                                    |          |                                                        |                                                                           |                                                         |                                                                                                    |                                                             |                                              |      |                                                                                                    |
|                                                                                                    | Date                                                                                             | Rec Date                                                                           | Verified | Price                                                  | Туре                                                                      | Title Company                                           | Buyer                                                                                                    | S                                                           | eller                                        |      | Document #                                                                                           |
|                                                                                                    | 03/03/2016                                                                                       | 03/25/2016                                                                         | <b>~</b> | \$773,000                                              | Full Value                                                                | Lawyers Title                                           | Slater Edward J<br>Slater Brianna I                                                                                    | L L                                                         | effler James E                               |      | 2016.126535                                                                                          |
|                                                                                                    | r <b>Owner: Lef</b><br>) - 2016                                                                  | ifler James E                                                                      | 2        |                                                        |                                                                           |                                                         |                                                                                                    |                                                             |                                              |      |                                                                                                    |
|                                                                                                    | NS                                                                                               |                                                                                    |          |                                                        |                                                                           |                                                         |                                                                                                    |                                                             |                                              |      |                                                                                                    |
|                                                                                                    | NS<br>Date                                                                                       | Туре                                                                               | Verified | Amount                                                 | Borrower(s)                                                               |                                                         | Lender                                                                                                    | Loan Type                                                   | Type / Term                                  | Rate | Document #                                                                                           |
|                                                                                                    | NS<br>Date<br>12/18/2002                                                                         | Type<br>Trust<br>Deed/Mortgage                                                     | Verified | Amount<br>\$250,261                                    | Borrower(s)<br>Leffler James<br>Peggy A                                   | s E / Leffler                                           | Lender<br>Washington<br>Mutual FSB                                                                                     | Loan Type<br>Conventiona                                    | Type / Term<br>I Fix /                       | Rate | Document #<br>2002.1156087                                                                           |
|                                                                                                    | NS<br>Date<br>12/18/2002<br>04/18/2001                                                           | Type<br>Trust<br>Deed/Mortgage<br>Trust<br>Deed/Mortgage                           | Verified | Amount<br>\$250,261<br>\$250,000                       | Borrower(s)<br>Leffler James<br>Peggy A<br>Leffler James                  | s E / Leffler<br>s E                                    | Lender<br>Washington<br>Mutual FSB<br>Cendant Mortgage<br>Corp                                                         | Loan Type<br>Conventiona<br>Conventiona                     | Type / Term<br>I Fix /<br>I Fix /            | Rate | Document #<br>2002.1156087<br>2001.232846                                                            |
|                                                                                                    | NS<br>Date<br>12/18/2002<br>04/18/2001<br>02/25/2000                                             | Type<br>Trust<br>Deed/Mortgage<br>Trust<br>Deed/Mortgage<br>Trust<br>Deed/Mortgage | Verified | Amount<br>\$250,261<br>\$250,000<br>\$245,700          | Borrower(s)<br>Leffler James<br>Peggy A<br>Leffler James<br>Leffler James | 5 E / Leffler<br>5 E<br>5 E                             | Lender<br>Washington<br>Mutual FSB<br>Cendant Mortgage<br>Corp<br>Washington<br>Mutual FSB                             | Loan Type<br>Conventiona<br>Conventiona<br>Conventiona      | Type / Term<br>I Fix /<br>I Fix /<br>I Var / | Rate | Document #<br>2002.1156087<br>2001.232846<br>2000.101488                                             |
|                                                                                                    | NS<br>Date<br>12/18/2002<br>04/18/2001<br>02/25/2000<br>ORDER                                    | Type<br>Trust<br>Deed/Mortgage<br>Trust<br>Deed/Mortgage<br>Trust<br>Deed/Mortgage | Verified | Amount<br>\$250,261<br>\$250,000<br>\$245,700          | Borrower(s)<br>Leffler James<br>Peggy A<br>Leffler James<br>Leffler James | s E / Leffler<br>s E<br>s E                             | Lender<br>Washington<br>Mutual FSB<br>Cendant Mortgage<br>Corp<br>Washington<br>Mutual FSB                             | Loan Type<br>Conventiona<br>Conventiona<br>Conventiona      | Type / Term<br>I Fix /<br>I Fix /<br>I Var / | Rate | Document #<br>2002.1156087<br>2001.232846<br>2000.101488                                             |
|                                                                                                    | NS<br>Date<br>12/18/2002<br>04/18/2001<br>02/25/2000<br>ORDER<br>NVEYANCES                       | Type<br>Trust<br>Deed/Mortgage<br>Trust<br>Deed/Mortgage                           | Verified | Amount<br>\$250,261<br>\$250,000<br>\$245,700          | Borrower(s)<br>Leffler James<br>Peggy A<br>Leffler James<br>Leffler James | 5 E / Leffler<br>5 E<br>5 E                             | Lender<br>Washington<br>Mutual FSB<br>Cendant Mortgage<br>Corp<br>Washington<br>Mutual FSB                             | Loan Type<br>Conventiona<br>Conventiona<br>Conventiona      | Type / Term<br>I Fix /<br>I Fix /<br>I Var / | Rate | Document #<br>2002.1156087<br>2001.232846<br>2000.101488                                             |
|                                                                                                    | NS<br>Date<br>12/18/2002<br>04/18/2001<br>02/25/2000<br>ORDER<br>NVEYANCES<br>Date               | Type<br>Trust<br>Deed/Mortgage<br>Trust<br>Deed/Mortgage<br>Rec Date               | Verified | Amount<br>\$250,261<br>\$250,000<br>\$245,700<br>Price | Borrower(s)<br>Leffler James<br>Peggy A<br>Leffler James<br>Leffler James | E / Leffler<br>E<br>E                                   | Lender<br>Washington<br>Mutual FSB<br>Cendant Mortgage<br>Corp<br>Washington<br>Mutual FSB<br>Buyer                    | Loan Type<br>Conventiona<br>Conventiona<br>Conventiona      | Type / Term                                  | Rate | Document #<br>2002.1156087<br>2001.232846<br>2000.101488                                             |
|                                                                                                    | NS<br>Date<br>12/18/2002<br>04/18/2001<br>02/25/2000<br>0RDER<br>NVEYANCES<br>Date<br>04/20/2006 | Type<br>Trust<br>Deed/Mortgage<br>Trust<br>Deed/Mortgage<br>Tust<br>Deed/Mortgage  | Verified | Amount<br>\$250,261<br>\$250,000<br>\$245,700<br>Price | Borrower(s)<br>Leffler James<br>Peggy A<br>Leffler James<br>Leffler James | E / Leffler<br>E<br>E<br>Title Company<br>Gateway Title | Lender<br>Washington<br>Mutual FSB<br>Cendant Mortgage<br>Corp<br>Washington<br>Mutual FSB<br>Buyer<br>Leffler James E | Loan Type<br>Conventiona<br>Conventiona<br>Conventiona<br>S | Type / Term                                  | Rate | Document #<br>2002.1156087<br>2001.232846<br>2000.101488<br>2000.101488<br>Document #<br>2006.269137 |

In Owner Format, the reports groups liens and conveyances by the owner (1, 2) starting with the current (1) and moving back in time (2 or more). The report also moves the "Details" found in the Basic version direction into each record line (items 3 - 8).

## **Document Layout**

Indented documents (1, 2, 3) modify the "parent" document, immediately above them.

| ~~~~  | ~~~~~~~~~~~~~~~~~~~~~~~~~~~~~~~~~~~~~~~ | ~** <u>*</u> ~~~** |              | ~~~~~~~~~~~~~~~~~~~~~~~~~~~~~~~~~~~~~~~ | ~~~~~~~~~~~~~~~~~~~~~~~~~~~~~~~~~~~~~~~ | ~~~~~~~~~~~~~~~~~~~~~~~~~~~~~~~~~~~~~~~ |              | - <b>\</b> \~~~~~~~~~~~~~~~~~~~~~~~~~~~~~~~~~ |      | ·                                      |
|-------|-----------------------------------------|--------------------|--------------|-----------------------------------------|-----------------------------------------|-----------------------------------------|--------------|-----------------------------------------------|------|----------------------------------------|
| LIENS |                                         |                    |              |                                         |                                         |                                         |              |                                               |      |                                        |
|       | Date                                    | Туре               | Verified     | Amount                                  | Borrower(s)                             | Lender                                  | Loan Type    | Type / Term                                   | Rate | Document #                             |
|       | 07/16/2003                              | Refinance          |              | \$558,800                               | Roger John C / Roger<br>Lisa M          | Bank Of<br>America                      | Conventional | Fix /                                         |      | 2003.836143                            |
|       | <b>^</b> 10/22/2003                     | Release            | 1            |                                         |                                         |                                         |              |                                               |      | 2003.1302543                           |
|       | 10/11/2002                              | Refinance          |              | \$563,000                               | Roger John C / Roger<br>Lisa M          | Bank Of<br>America                      | Conventional | Fix /                                         |      | 2002.883381                            |
|       | <b>^</b> 09/10/2003                     | Release            | 2            |                                         |                                         |                                         |              |                                               |      | 2003.1105810                           |
|       | 03/01/2001                              | Refinance          |              | \$84,000                                | Roger John C / Roger<br>Lisa M          | Sanwa Bank<br>California                | Conventional | Var /                                         |      | 2001.116578                            |
|       | <b>^</b> 10/11/2002                     | Subordination      |              |                                         |                                         |                                         |              |                                               |      | 2002.883380                            |
|       | <b>^</b> 07/16/2003                     | Subordination      | 3            |                                         |                                         |                                         |              |                                               |      | 2003.836142                            |
|       | <b>^</b> 10/21/2003                     | Release            | Ŭ            |                                         |                                         |                                         |              |                                               |      | 2003.1294025                           |
|       | 04/07/1999                              | Refinance          |              | \$66,200                                | Roger John C / Roger<br>Lisa M          | Norwest Bank<br>Colorado                | Conventional | Var /                                         |      | 1999.254846                            |
|       | <b>^</b> 11/15/2002                     | Release            |              |                                         |                                         |                                         |              |                                               |      | 2002.1033123                           |
| 俞     | 431/1998                                | Subdivision        | <b>~ (</b> 5 | \$516,950                               | Roger Lisa M / Roger<br>John C          | Norwest<br>Mortgage Inc                 | Conventional | Fix /                                         |      |                                        |
| ORD   | ER                                      | ~~~                |              |                                         |                                         |                                         |              |                                               | ~~~~ | ~~~~~~~~~~~~~~~~~~~~~~~~~~~~~~~~~~~~~~ |

Documents with the green checkmark (5) are "Verified", indicating that the transaction was cross-referenced in more than one data source.

The courthouse icon (4) links to the Abstractor Service. If a document image in unavailable, use the Abstractor Service to send an abstractor to the local government offices to search for and retrieve the document image. For more information on this feature, see the Document Retrieval guide.